WI1487

# INSTRUKCJA Programowania

# LIBRA – K4RF IKONOWY MANIPULATOR Z WBUDOWANYM ODBIORNIKIEM RADIOWYM

Instrukcja zawiera opis programowania z manipulatora do central typu

- LIBRA-P432
- GEM-P816
- GEM-P1632
- GEM-P1664
- GEM-P3200
- GEM-P9600
  - GEM-X255

#### Szybki start z manipulatora LIBRA-K4RF

- Według schematów podłącz: Sygnalizator, zasilanie AUX, wyjścia PGM, magistralę komunikacyjną BUS, zacisk uziemienia "Earth Ground", linie alarmowe i linię telefoniczną. Zobacz: Instrukcja instalacji
- 2. Podłącz najpierw zasilanie AC, a następnie akumulator
- 3. Skonfiguruj działanie manipulatora (patrz: strona 3)
- 4. Aby wejść do trybu programowania instalatora:

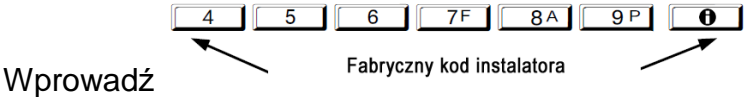

Naciskaj klawisz **1** do pojawienia się na wyświetlaczu cyfry "17" Naciśnij klawisz **1** aby wejść do Trybu Programowania Wstępnego

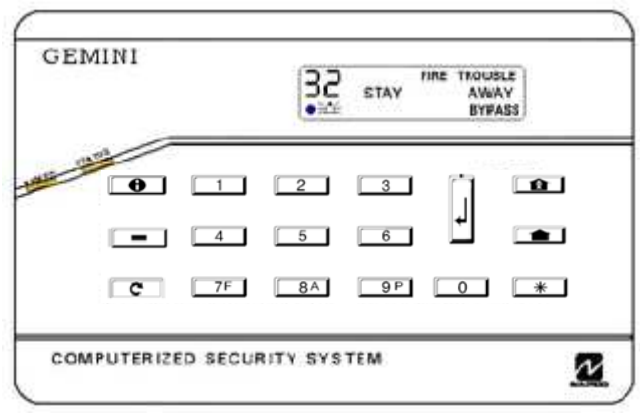

#### Manipulator LIBRA-K4RF

Tryb Programowania Wstępnego pozwala na ustawienia podstawowych funkcji centrali alarmowej poprzez odpowiadanie na pytania.

**UWAGA:** W tej instrukcji zawarty jest opis programowania z manipulatora LIBRA-K4RF na przykładzie centrali GEM-P1632. Programowanie pozostałych central jest identyczne, zmienia się jedynie liczba dostępnych linii, partycji, oraz kodów użytkownika.

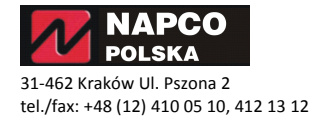

### WPROWADZENIE

#### **Opis ogólny**

LIBRA-K4RF jest alfanumerycznym ikonowym manipulatorem przeznaczonym do wszystkich central serii GEMINI. Manipulator LIBRA-K4RF może zostać użyty do pełnego zaprogramowania centrali, jednak zalecane i dużo prostsze jest programowanie central z manipulatora GEM-K1CA. W jednym systemie alarmowym nie powinno się używać dwóch różnych typów manipulatorów takich jak "classic" i Serii "K".

Manipulator LIBRA-K4RF posiada wbudowany odbiornik radiowy, który może współpracować 32 różnymi urządzeniami bezprzewodowymi takimi jak: bezprzewodowe czujki ruchu, dymu, otwarcia, zbicia szkła itd.

Wbudowany odbiornik komunikuje się z centralą używając czteroprzewodowej magistrali BUS manipulatora. Odbiornik nadzoruje każdy zalogowany punkt bezprzewodowy, przesyłając status każdego z nich do centrali alarmowej. Jeżeli nie zostanie wysłany do odbiornika raport obecności danego nadajnika w zaprogramowanym czasie, zostanie zgłoszony błąd nadzoru urządzenia bezprzewodowego.

#### KOMPATYBILNE CENTRALE ALARMOWE:

- LIBRA-P432
- GEM-P816
- GEM-P1632
- GEM-P1664
- GEM-P3200
- GEM-P9600
- GEM-X255

#### **OPIS TECHNICZNY**

Zasilanie: 12 VDC (z płyty centrali) Natężenie prądu podtrzymania: 75mA; Temperatura pracy: 0-49°C Temperatura przechowywania:20-85°C Antena: zewnętrzny przewód, oraz antena wbudowana Wymiary: szer: 13cm. wys:10cm gł: 2,5cm

LIBRA-RECVXP-433 Bezprzewodowy Odbiornik 8 Liniowy do central XP oraz GEM-P800 LIBRA-RECV8-433, Bezprzewodowy Odbiornik 8 Liniowy LIBRA-REC16433, Bezprzewodowy Odbiornik 16 Liniowy LIBRA-REC96433, Bezprzewodowy Odbiornik 96 Liniowy LIBRA-TRANS433, Bezprzewodowy Kontaktron Drzwiowy LIBRA-PIR433, Bezprzewodowa Czujka PIR LIBRA-KEYF433, Bezprzewodowy Pilot LIBRA-SMK433, Bezprzewodowa Czujka Pożarowa LIBRA-GB433, Bezprzewodowa Czujka Zbicia Szyby

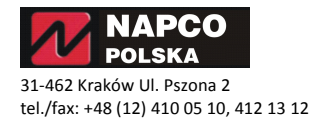

# MONTAŻ

#### Projektowanie systemu

Manipulator powinien być umiejscowiony blisko drzwi wejściowych. Jednak podczas wyboru miejsca należy pamiętać że manipulator posiada wbudowany odbiornik radiowy i powinien być umieszczony możliwie w jednakowej odległości od nadajników bezprzewodowych. Przed montażem rozrysuj układ wszystkich nadajników i wybierz odpowiednie miejsce na manipulator. Jakkolwiek drewniane ściany nie mają większego wpływu na zasięg odbiornika. Ściany z cegieł lub betonowe mogą ograniczać siłę sygnału o 30%, natomiast ściany ze zbrojeniem metalowym, lub metalowe mogą ograniczać siłę sygnału do 90%. UWAGA: W bardziej złożonych instalacjach należy użyć kilku manipulatorów z odbiornikiem radiowym, lub zastosować dodatkowy odbiornik LIBRA-RECV podłączany bezpośrednio do centrali.

Po określeniu położenia manipulatora, należy użyć szablonu do montażu manipulatora (załączonego na końcu tej instrukcji), aby odpowiednio wywiercić dziury na mocowanie, oraz przewody magistrali oraz przewód antenowy. Należy pamiętać aby przewody magistrali i antenowy były od siebie odseparowane aby nie dochodziło do zakłóceń przy odbiorze sygnału. Aby sabotaż manipulatora działał poprawnie należy zwrócić uwagę, aby zachować odpowiedni odstęp pomiędzy wnęką na przewód antenowy a stykiem sabotażowym.

Aby otworzyć obudowę manipulatora, należy użyć płaskiego śrubokręta. Manipulator posiada przydatną wysuwaną zakładkę, na której umieszczone są podpowiedzi jak używać przycisków funkcyjnych, oraz skrótowe informacje na temat uzbrajania/rozbrajania oraz wyciszania alarmów. Zakładka ta musi zostać zamontowana przed instalacją manipulatora na ścianie.

#### Okablowanie

Przewody magistrali bus należy podłączyć według schematu obok. Po podłączeniu przewodów magistrali, należy pamiętać aby przewód antenowy został przeciągnięty przez otwór antenowy i pozostawiony swobodnie.

| KOLOR    | TERMINAL |
|----------|----------|
| Czerwony | 9        |
| Czarny   | 10       |
| Zielony  | 11       |
| Żółty    | 12       |
| Biały*   | Napad NO |
| Białv*   | Napad NO |

\*Należy uciąć i zaizolować jeżeli nie używane

#### Adresowanie manipulatora i odbiornika - zworki

Przy zastosowaniu więcej niż jeden odbiornik, wówczas każdy należy indywidualnie zaadresować. Służy do tego zworka RX znajdująca się na odwrocie manipulatora w górnym prawym rogu. Fabrycznie zworka jest zdjęta, co oznacza przypisanie odbiornika manipulatora do adresu #1. Założenie zworki spowoduje przypisanie do adresu #2. Jeżeli wymagane jest zastosowanie więcej niż dwa odbiorniki radiowe (tylko dla central P9600 i X255), wówczas należy zastosować odbiornik LIBRA-RECV16 i przypisać go do adresu 3 lub odpowiednio 4.

#### Dla instalacji kilku manipulatorów:

- Każdy musi być odpowiednio zaadresowany (manipulatory nie mogą mieć takiego samego adresu)
- Adresowanie musi być po kolei (nie można pomijać adresów)
- Tylko manipulator nr 1 może zostać użyty do programowania (zalecany manipulator GEM-K1CA)

Do centrali można podłączyć do 7 manipulatorów LIBRA-K4RF. Każdy z nich należy odpowiednio skonfigurować. W Manipulatorach można wyłączyć (a) podświetlanie klawiatury; (b) podświetlanie wyświetlacza LCD; oraz (c) wewnętrzny brzęczyk. Manipulatory konfiguruje się poprzez odpowiednie ustawianie zworek. Informację o ustawieniach znajdują się na etykiecie na odwrocie manipulatora

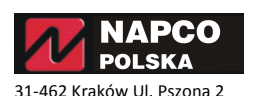

tel./fax: +48 (12) 410 05 10, 412 13 12

#### **OPCJE MANIPULATORA - ZWORKI**

#### A. PODŚWIETLANIE KLAWIATURY W MANIPULATORZE

Aby wyłączyć podświetlanie klawiszy należy przeciąć zworkę A na odwrocie manipulatora.

#### B. PODŚWIETLANIE WYŚWIETLACZA LCD

Aby wyłączyć podświetlanie wyświetlacza należy przeciąć zworkę B na odwrocie manipulatora.

#### C. WYŁĄCZANIE BRZĘCZKA

Aby wyłączyć brzęczyk należy przeciąć zworkę C na odwrocie manipulatora.

#### D. SABOTAŻ MANIPULATORA

Aby włączyć sabotaż należy przeciąć zworkę D na odwrocie manipulatora

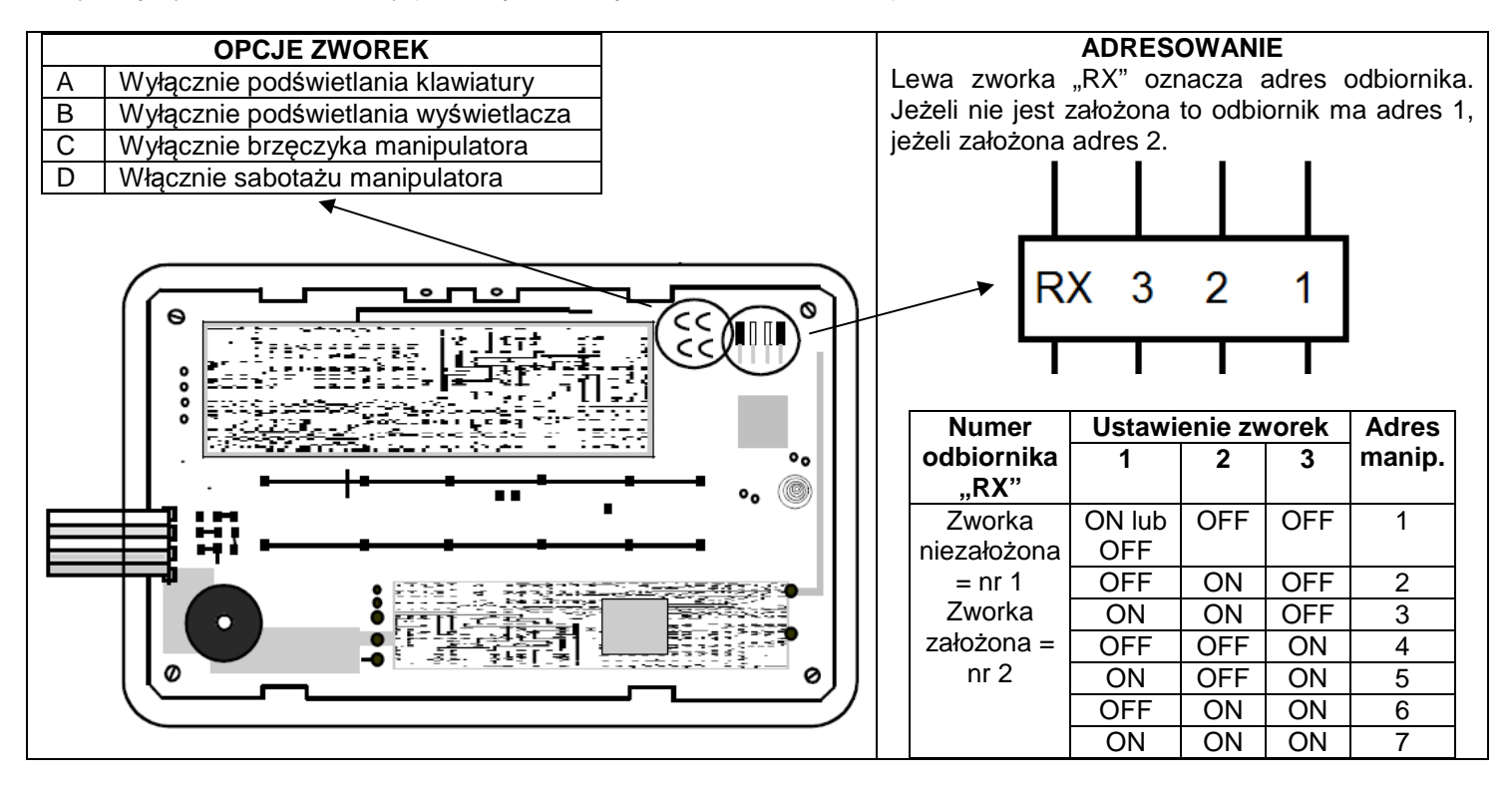

#### **BŁĘDY SYSTEMOWE**

#### Błędy nadajników

SŁABA BATERIA NAD. RADIOW./E05-NN ZOBACZ INSTRUKCJĘ. Słaba bateria urządzenia bezprzewodowego. NN = numer urządzenia.

USTERKA SYSTEMU/E18-NN ZOBACZ INSTRUKCJĘ Słaba bateria pilota bezprzewodowego. NN = numer pilota

USZK.NAD.BEZPRZEW/04-NN ZOBACZ INSTRUKCJĘ Bezprzewodowy nadajnik – usterka nadzoru NN= numer nadajnika

USTERKA SYSTEMU/E15-NN ZOBACZ INSTRUKCJĘ Sabotaż obudowy jednego z urządzeń bezprzewodowych. NN = numer urządzenia.

#### Błędy odbiorników

BŁĄD KOMUNIKACJI/E06-NN ZOBACZ INSTRUKCJĘ. Błąd komunikacji z odbiornikiem bezprzewodowym. NN = numer odbiornika.

USTERKA SYSTEMU/E16-NN ZOBACZ INSTRUKCJĘ Zagłuszanie odbiornika radiowego NN = numer odbiornika

USTERKA SYSTEMU/E17-NN ZOBACZ INSTRUKCJĘ Sabotaż obudowy modułu odbiornika bezprzewodowego. NN = numer odbiornika.

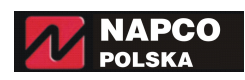

31-462 Kraków Ul. Pszona 2 tel./fax: +48 (12) 410 05 10, 412 13 12

#### DIODY LED

**Uwaga:** Diody zlokalizowane są na odwrocie manipulatora, nad tabliczką z opisem zacisków. Dioda DS2 jest po lewej, a dioda DS10 po prawej stronie.

#### Dioda czerwona (DS10)

| Czerwone dioda | Stan odbiornika                              |
|----------------|----------------------------------------------|
| Nie świeci     | Brak zasilania                               |
| Świeci         | Zasilany, ale brak komunikacji z centralą    |
| Miga           | Zasilany i prawidłowa komunikacja z centralą |

#### Dioda zielona (DS2)

Zielona dioda będzie mrugać podczas odbierania sygnałów z nadajników o sile większej niż 4. **Uwaga:** Jeżeli zielona dioda będzie świecić cały czas, należy wybrać inna lokalizację manipulatora, w celu lepszego odbioru sygnałów.

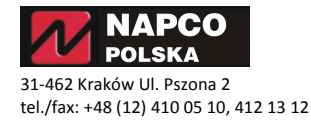

# TRYB PROGRAMOWANIA WSTĘPNEGO

#### WEJŚCIE DO TRYBU PROGRAMOWANIA WSTĘPNEGO

- 1. Wprowadź kod instalatora (fabrycznie: 456789) i naciśnij klawisz
- 2. Naciskaj klawisz 1 do pojawienia się na wyświetlaczu cyfry 17 (Uruchom Program).
- 3. Wciśnij klawisz is aby wejść do trybu programowania

Do przesuwania kursora używaj klawisza 💷, aby przejść do następnej opcji używaj klawisza 💷, aby przejść do

wcześniejszej opcji używaj klawisza 💷, do zatwierdzania danych używaj klawisza 🎚, aby wyjść z programowania dwukrotnie naciśnij klawisz 📧.

#### ODPOWIADANIE NA PYTANIA W PROGRAMOWANIU WSTĘPNYM

W trybie programowania wstępnego każde pytanie ma swój dwucyfrowy numer. Wciśnięcie klawisza spowoduje przesunięcie kursora na pole do wprowadzania wartości. W niniejszej instrukcji opisane są wszystkie numery pytań trybu programowania wstępnego, co pozwala na poprawne wprowadzanie wartości na dany numer pytania.

#### WPROWADZANIE WARTOŚCI DO POSZCZEGÓLNYCH PYTAŃ

Po wprowadzeniu wartości, a przed ich zapisaniem (wciśnięcie klawisza 🙂) możemy użyć klawisza 📼 do przesuwania kursora po polu do wprowadzania danych

Jeżeli dane wprowadzone są prawidłowo naciśnij 🛿 aby zatwierdzić Jeżeli dane są nieprawidłowe, wciśnij klawisz 📼 i wprowadź poprawne wartości.

**UWAGA:** Dla nowych central, przy pierwszym wejściu do trybu programowania można zmienić fabryczny program według wymaganych potrzeb. Programowanie konfiguruje moduły rozszerzenia linii EZM, odbiorniki radiowe i inne. Po ustawieniu wszystkich parametrów, zostaną one zapisane jako ustawienia domyślne, które można modyfikować w programowaniu adresowym. Pełne programowanie wstępne może być wykonane tylko jeden raz. Każde następne, jest ograniczone tylko do podstawowych funkcji.

#### WYJŚCIE Z TRYBU PROGRAMOWANIA WSTĘPNEGO

Jeżeli w trybie programowania wstępnego wciśnięcie klawisza C spowoduje wejście do programowania adresowego. Ponowne wciśnięcie klawisza C spowoduje całkowite wyjście z programowania.

#### **RESETOWANIE CENTRALI DO USTAWIEŃ FABRYCZNYCH**

W celu zresetowania centrali LIBRA-P432EX i GEM-P1664-EX do ustawień fabrycznych należy wejść do

programowania adresowego, wybrać adres 2286 (Kasowanie programu) i naciśnij klawisz . Po wyjściu z programowania adresowego, można ponownie wejść do trybu programowania wstępnego i zdefiniować nowe ustawienia. Dla central GEM-P816 i GEM-P1632 kasowanie programu odbywa się w adresie 1198.

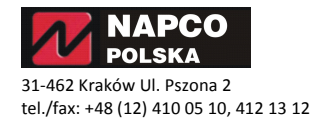

31-462 Kraków Ul. Pszona 2

tel./fax: +48 (12) 410 05 10, 412 13 12

#### PROGRAMOWANIE WSTĘPNE CENTRALI LIBRA-P432 Z MANIPULATORA LIBRA-K4RF

Do programowania innych central takich jak GEM-P1632/64, GEM-P3200/9600 należy odnieść się do instrukcji programowania z manipulatora GEM-K3DGTL.

| 01                           | <ul> <li>Ilość linii w partycji 1 (Tylko pierwsze programowanie)</li> <li>Podaj ogólną ilość linii, które będą wykorzystywane w partycji 1.</li> <li>Prawidłowa wartość wynosi od 01 do 32. Linie należy wpisywać po kolei i dwucyfrowo</li> <li>System jest oparty na grupach 4-liniowych (oprócz pierwszych 8 linii) i będzie zaokrąglany do</li> </ul> |
|------------------------------|----------------------------------------------------------------------------------------------------|
| _H                           | następnych 4 linii. Przykład: jeżeli wprowadziłeś 18 linii, system zaokrągli ilość linii do 20.                                                                                                    |
| Wprowadź ilość               | Nacisnij 🗀 aby zatwierozić, następnie nacisnij klawisz 🗀 🚥 aby przejsć dalej.                                                                                                    |
| 03                           | <ul> <li>Dublowanie linii w centrali (Tylko pierwsze programowanie)</li> <li>Aby zwiększyć ilość linii przewodowych na centrali z 4 do 8, naciśnij (tak).</li> <li>Jeżeli pie chcesz dublować linii, paciśnii (naciśnii)</li> </ul>                                                                                                    |
| Naciśnij 📧 (tak) lub 🛋 (nie) | <ul> <li>Każda z 8 linii wymaga zakończenia rezystorem i urządzeń ze stykiem NC.</li> <li>Zobacz schemat połączeń linii alarmowych, oraz Instrukcje Instalacji</li> </ul>                                                                                                    |
| 04                           | <ul> <li>Linie pożarowe w partycji 1 (Tylko pierwsze programowanie)</li> <li>Podaj numery linii pożarowych (dotyczy 2-przewodowych, 4-przewodowych i bezprzewodowych).</li> <li>Prawidłowa wartości to od 01 do 32. Linie należy wpisywać po kolei i dwucyfrowo</li> </ul>                                                                                |
| _H                           | • Wprowadzaj kolejno numery linii (dwucyfrowo) i za każdym razem naciskaj klawisz 🛿 aby zatwierdzić wybór. Po wybraniu wszystkich linii naciśnij 📭 aby kontynuować.                                                                                                    |
| Wprowadź numery              |                                                                                                    |
| 06                           | Załączenie raportowania do stacji monitorującej (Tylko pierwsze programowanie)<br>Naciśnij [1991] jeżeli chcesz aby alarmy z linii były raportowane do stacji monitorującej.                                                                                                    |
| Naciśnij 🚺 (tak) lub 🚺 (nie) | Jeżeli nie chcesz załączyć monitorowania, naciśnij <b>LEL</b> .                                                                                                    |
| 07                           | <ul> <li>Linie wejścia/wyjścia 1 w partycji 1 (Tylko pierwsze programowanie)</li> <li>Podaj numery linii, które będą zaprogramowane jako Wejścia/Wyjścia.</li> <li>Prawidłowa wartość to 01 do 32. Linie należy wpisywać po kolei i dwucyfrowo</li> </ul>                                                                                                 |
| H<br>Wprowadź numery         | <ul> <li>Wprowadzaj kolejno numery linii i za każdym razem naciskaj klawisz aby zatwierdzić wybór. Po wybraniu wszystkich linii naciśnij aby kontynuować.</li> <li>UWAGA: Czasy wejścia/wyjścia zostaną automatycznie zaprogramowane na 30 sekund.</li> </ul>                                                                                             |
| 08                           | <ul> <li>Linie wewnętrzne w partycji 1 (Tylko pierwsze programowanie)</li> <li>Podaj numery linii, które będą zaprogramowane jako Wewnętrzne.</li> <li>Prawidłowa wartość to 01 do 32. Linie należy wpisywać po kolei i dwucyfrowo</li> </ul>                                                                                                    |
| _H                           | <ul> <li>Wprowadzaj kolejno numery linii i za każdym razem naciskaj klawisz aby zatwierdzić wybór. Po wybraniu wszystkich linii naciśnij aby kontynuować.</li> <li>Do linii wownetrzewał zostana również zostana romana opcia "Śladzaca Wajścia Wyjścia".</li> </ul>                                                                                      |
| Wprowadź numery              | • Do linii wewnętrznych zostaną rownież zaprogramowane opcje "Siedząca wejscia/wyjscia<br>oraz "Opóźnienie zasilania".                                                                                                    |
| 09                           | <ul> <li>Linie 24-godzinne w partycji 1 (<i>Tylko pierwsze programowanie</i>)</li> <li>Podaj numery linii, które będą zaprogramowane jako 24-godzinne.</li> <li>Prawidłowa wartość to 01 do 32. Linie należy wpisywać po kolei i dwucyfrowo</li> </ul>                                                                                                    |
| _H                           | <ul> <li>Naciskaj dy zatwierdzić każdą wybraną linię; naciśnij aby kontynuować.</li> <li>UWAGA: Linie 24-godzinne zostaną automatycznie zaprogramowane jako głośne.(Wyjście svonalizatora)</li> </ul>                                                                                                    |
| wprowadz numery              |                                                                                                    |
| 10                           | <ul> <li>Linie z sygnalizacją gongową w partycji 1 (<i>Tylko pierwsze programowanie</i>)</li> <li>Podaj numery linii, dla których będzie zaprogramowana sygnalizacja gongowa.</li> <li>Prawidłowa wartość to 01 do 32. Linie należy wpisywać po kolei i dwucyfrowo</li> </ul>                                                                             |
| _H                           | <ul> <li>Naciskaj aby zatwierdzić każdą wybraną linię; naciśnij aby kontynuować.</li> <li>UWAGA: Czas gongu zostanie automatycznie zaprogramowany 2 sekundy.</li> </ul>                                                                                                    |
| Wprowadź numery              |                                                                                                    |
|                              | napco@napco.pl                                                                                                    |

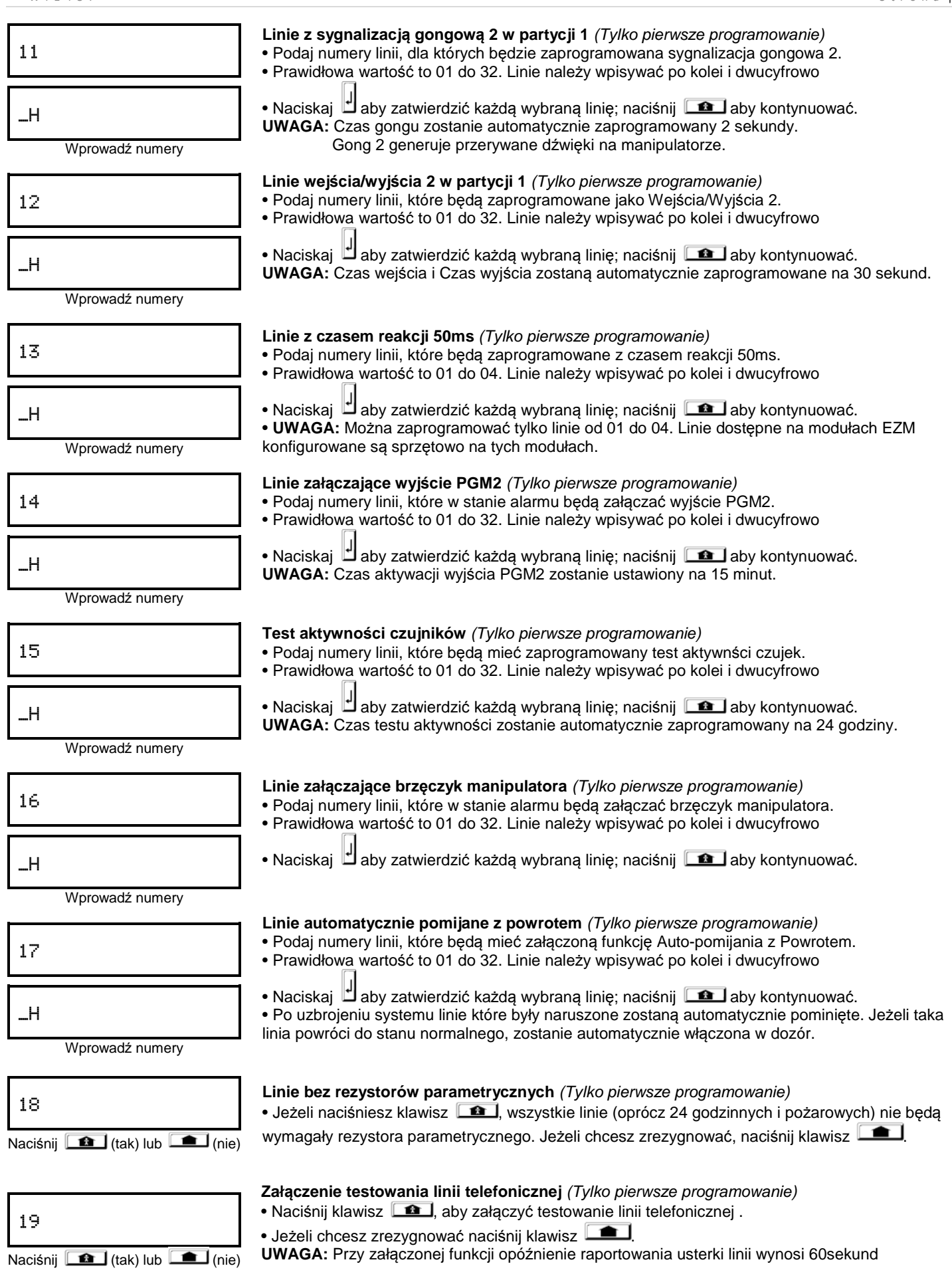

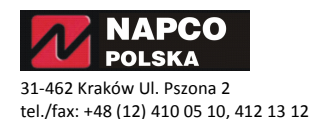

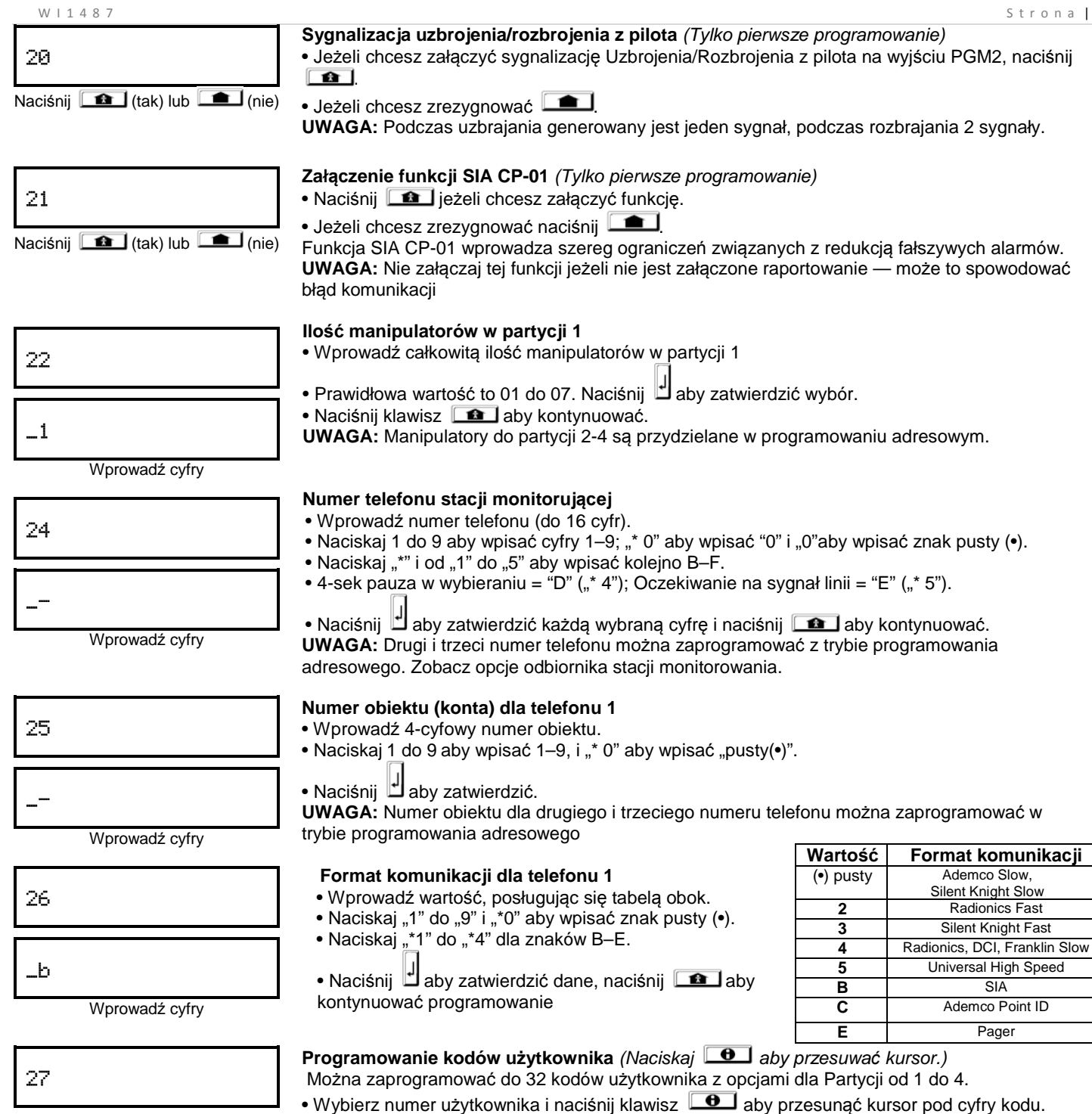

• Używaj klawiszy "0" do "9" aby wprowadzić kod od 3 do 6 cyfrowy

• Naciśnij 🕒 aby przesunąć kursor pod opcje kodu dla partycji 1. Naciśnij ponownie 🕒 aby przejść do opcji kodu. Wżywaj klawiszy od 0-9 aby wprowadzić 3 do 6 cyfrowy kod. Nie zostawiaj pustego miejsca pomiędzy cyframi.

- · Jeżeli został załączony "Kod przymusu jako prefix" (Adres 0495) wówczas nie należy programować pierwszych cyfr kodu takich samych jak prefix "Kodu przymusu".
- Jeżeli kod jest krótszy niż 6 cyfr należy wcisnąć 🕒 aby przejść do opcji kodu.
- Odnieś się do tabeli poniżej aby zaprogramować opcje dla danego kodu użytkownika.

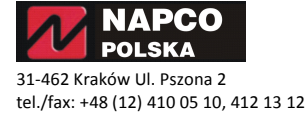

Wprowadź cyfry

| Ор                       | cje uży | /tkowr   | nika   |        |           | Opcje     | Partycji         | Przykład: Promowanie kodu "1234"                                             |
|--------------------------|---------|----------|--------|--------|-----------|-----------|------------------|------------------------------------------------------------------------------|
| Kod                      | Opcje   | Opcje    | Opcje  | Opcje  | Wa        | rtość     | Załączone        | 1 z opcia uzbrói/rozbrói i Użytkownik                                        |
| użytkownika<br>Do 6 cyfr | Part.1  | Part.2   | Part.3 | Part.4 | L         | R         | Opcje            | Główny.                                                                      |
|                          |         |          |        |        | (•) pusty | (•) pusty | Wyłączony        | W programowaniu wstępnym przy                                                |
|                          |         |          |        |        | (•) pusty | 1         | Uzbrój/Rozbrój   | funkcji 27 wciśnij <b>D</b> 0 2 (2                                           |
|                          |         | <u> </u> |        | _~     | (•) pusty | 2         | Tylko Uzbrój     | użytk.) następnie <b>1</b> 2 3 4, *(<br>*0 (kod użytk.) potem 0 9 (opcie dla |
|                          |         |          |        | $\neg$ | (•) pusty | 3         | Serwis           | part. 1)                                                                     |
|                          |         |          |        |        | (•) pusty | 4         | Kontrola dostępu | Następnie 0 0 (opcji dla part. 2) i                                          |
|                          |         |          |        |        | (•) pusty | 5         | Przymus          | zatwierdź klawiszem                                                          |
|                          |         |          |        |        | (•) pusty | +8        | Główny           |                                                                              |

4

| OPCJE KODU        | OPIS                                                                                                    |
|-------------------|----------------------------------------------------------------------------------------------------|
| Wyłączony         | Kod nie aktywny w partycji                                                                                                    |
| Uzbrój/Rozbrój    | Kod ma możliwość uzbrajania i rozbrajania partycji                                                                                                    |
| Tylko Uzbrój      | Kod może służyć tylko do uzbrajania                                                                                                    |
| Serwis            | Opcja wprowadza specjalne ograniczenia dla kodu. Jeżeli system został uzbrojony kodem z opcją "Serwis", to rozbroić system<br>można każdym kodem użytkownika także kodem "Serwis", natomiast jeżeli system został uzbrojony kodem innym niż kod<br>"serwis", wówczas systemu nie da się rozbroić kodem typu "serwis". Typ kodu używany dla pracowników serwisujących system.                                                                    |
| Przymus           | Istnieją dwa typy kodu przymusu: (1) Dwu cyfrowy prefix wpisywany przed kodem użytkownika (2) Oddzielny kod użytkownika,<br>który podczas użycia, rozbraja system jak normalny kod użytkownika i jednocześnie wysyła cichy alarm do stacji monitorowania.<br>Kod przymusu jest stosowany gdy użytkownik zostanie zmuszony do rozbrojenia systemu, wówczas wpisanie tego kodu rozbroi<br>system i wyśle sygnał alarmowy do stacji monitorowania. |
| Kontrola dostępu  | Wprowadzenie kodu w momencie gdy system jest rozbrojony, spowoduje zadziałanie funkcji kontroli dostępu. Należy również<br>zaprogramować "Kontrola dostępu na PGM2" (Adres 0719) i "Czas wyjścia kontroli dostępu PGM2" (Adres 0711).                                                                                                    |
| Użytkownik Główny | Aby zaprogramować opcję dla kodu jako użytkownik główny, należy do wybranej wartości dodać cyfrę 8 (zobacz przykład).<br>Kod z tą opcją ma dostęp do funkcji programowania: programowanie kodów, opisów linii, czasu i daty.                                                                                                    |
|                   |                                                                                                    |

(•) pusty

Włączenie pomijania

 ZMIANA LUB KASOWANIE KODÓW: Aby zmienić kod należy posłużyć się wcześniej opisaną procedurą i zastąpić dany kod nowym kodem i zatwierdzić klawiszem .

 kodem i zatwierdzić klawiszem .

 Aby skasować kod należy wpisać puste pole (•) w miejsce cyfr kodu i zatwierdzić klawiszem .

| 28 | <b>Programowanie nadajników bezprzewodowych</b> ( <i>Do przesuwania kursora używaj</i> <b>D</b> )<br>Wprowadź dla każdego nadajnika: (tylko dla systemów bezprzewodowych). Zobacz także<br>Programowanie Szybkie, opisana poniżej.                              |
|----|----------------------------------------------------------------------------------------------------|
|    | <ul> <li>Numer linii (01–32), do której będzie przydzielony nadajnik</li> <li>6-cyfrowy numer ID i 1 cyfrę sumy kontrolnej nadrukowane na nadajniku</li> <li>Numer punktu bezprzewodowego (1 do 4). Jeżeli nadajnik nie ma być nadzorowany, wprowadź</li> </ul> |
|    | cyfrę 9                                                                                                    |

Naciśnij aby zatwierdzić dane, naciśnij aby przejść do następnej opcji.
UWAGA: Do programowania numeru ID używane są cyfry "0" do "9" oraz litery A = "\*0"; B = "\*1"; C = "\*2"; D = "\*3"; E = "\*4"; F = "\*5"

| 28 | <b>Programowanie szybkie.</b> Jeżeli odbiornik jest już podłączony i obsługiwany przez centralę, nadajniki mogą być zaprogramowane w trybie automatycznym według poniższej procedury: <b>UWAGA:</b> Nadajniki zostaną zaprogramowane tylko wtedy, gdy moc sygnału radiowego jest na |
|----|----------------------------------------------------------------------------------------------------|
|    | poziomie powyżej 3.                                                                                                    |
|    | <ol> <li>Wybierz numer linii, do której będzie przydzielony nadajnik.</li> </ol>                                                                                                    |
|    | 2. Naciśnij klawisz 💶 aby załączyć tryb automatyczny. Czerwona i zielona dioda na                                                                                                    |
|    | manipulatorze będą pulsować                                                                                                    |

Otwórz pętlę odpowiedniego punktu bezprzewodowego nadajnika (dotyczy GEM-TRANS2)
 Włóż baterię do odbiornika. Prawidłowy odczyt zostanie potwierdzony dźwiękiem. Nadajniki wielopunktowe mogą być przydzielone do kolejnych linii jednocześnie.

Przykład: Nadajnik 4-punktowy o numerze RF ID 410078:1. Przydzielasz pierwsze 3 punkty do linii 11-13.

1. Załącz tryb automatyczny.

2. Wybierz linię "11".

3. Otwórz pętlę punktu 1,2 i 3

4. Włóż baterię. Prawidłowy odczyt zostanie potwierdzony trzy krotnym dźwiękiem

(Nadajnik 410078:1, punkt 1 będzie przydzielony do linii 11)

(Nadajnik 410078:1, punkt 2 będzie przydzielony do linii 12)

(Nadajnik 410078:1, punkt 3 będzie przydzielony do linii 13)

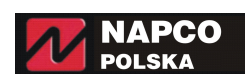

31-462 Kraków Ul. Pszona 2 tel./fax: +48 (12) 410 05 10, 412 13 12 **PRZYDZIAŁ PILOTÓW DO LINII:** Piloty bezprzewodowe mogą być przydzielone do linii alarmowych jako zdalne przyciski napadowe lub jako przyciski wezwania pomocy. Każde użycie może być raportowane do stacji monitorowania, na pager, lub może zostać wyświetlony opis na wyświetlaczu manipulatora kto użył pilota wraz z lokalizacją. Sposób programowania omówiono poniżej.

| 29 | Programowanie pilotów z funkcją "Uzbrój/Rozbrój" i sterowaniem urządzeniami<br>(Do przesuwania kursora używaj (Cobacz także instrukcja pilota).<br>Dla każdego pilota wprowadź: |
|----|----------------------------------------------------------------------------------------------------|
|    | Numer pilot bezprzewodowego (01–08).                                                                                                    |
|    | <ul> <li>Numer partycji dla danego pilota od 1 do 4 (0 wyłącza pilota);</li> </ul>                                                                                              |
|    | • 6-cyfrowy numer RF ID i 1 cyfrę sumy kontrolnej - nadrukowane na pilocie.                                                                                                    |
|    | Wybierz funkcie dla klawisza Aux 1 (patrz: Funkcie dla klawisza AUX 1 i AUX 2).                                                                                                 |

• Wybierz funkcje dla klawisza Aux 2 (patrz: Funkcje dla klawisza AUX 1 i AUX 2).

• Naciśnij daby zatwierdzić każdego zaprogramowanego pilota i naciśnij aby kontynuować programowanie.

UWAGA: Do programowania numeru ID używane są cyfry "0" do "9" oraz litery A = "\*0"; B = "\*1"; C = "\*2"; D = "\*3";

#### Przydział pilotów do linii

(Opis ten odnosi się do menu: Programowanie nadajników bezprzewodowych).

Każdy z 4 przycisków pilota może być przydzielony do linii. Przykład: przycisk On = punkt 1; przycisk Off = punkt 2; A1 = punkt 3; A2 = punkt 4. Można przydzielić do 64 pilotów (jeden przycisk) lub 32 pilotów (dwa przyciski) lub 8 pilotów (cztery przyciski) lub inna kombinacja, jednak aby nie przekroczyć 64 linii dozorowych. Pozwala to na skonfigurowanie w systemie wielofunkcyjnych pilotów anty-napadowych z rozróżnieniem przycisków na manipulatorze i w stacji monitorującej. Aby przydzielić przycisk pilota do linii alarmowej należy wprowadzić numer ID pilota, sumę kontrolną i numer punktu (przycisku) dla danej linii. Programowanie szybkie dla pilotów jest niedostępne. Do danej linii alarmowej mogą być dołączone przewodowe detektory, jak i również zaprogramowane przyciski pilotów (będą miały identyczne działanie). **UWAGA:** Jeżeli przyciski "ON/OFF" pilota będą przydzielone do linii, nie będą mogły być wykorzystane do uzbrajania i rozbrajania systemu. Wówczas pilot staje się zdalnym przyciskiem

| ^2"; D = "^3                 | 3"; E = "*4"; F = "*5" |
|------------------------------|------------------------|
| Wartość Funkcje dla klawisza |                        |
|                              | AUX1/AUX2              |
| 0                            | Brak                   |
| 1                            | Przekaźnik grupa 1     |
| 2                            | Przekaźnik grupa 2     |
| 9                            | Napad                  |
| A                            | Auxiliary              |
| В                            | Uzbrojenie             |
|                              | natychmiastowe         |
| С                            | Aktywacja PGM2         |
| D                            | Kontrola dostępu       |
|                              | PGM2                   |
| Е                            | Uzbrojenie STAY        |
| F                            | Pomijanie linii wewn.  |
|                              |                        |
|                              |                        |
|                              |                        |

#### Programowanie opisów linii

W manipulatorach GEM-DXK3 oraz LIBRA-K4RF nie ma możliwości opisywania linii. Do tego celu należy użyć manipulatora GEM-DXK1 lub programu Quickloader

#### Programowanie daty

napadowym.

W manipulatorach GEM-DXK3 oraz LIBRA-K4RF nie ma możliwości programowania daty. Do tego celu należy użyć manipulatora GEM-DXK1 lub programu Quickloader

#### Programowanie czasu

W manipulatorach GEM-DXK3 oraz LIBRA-K4RF nie ma możliwości programowania czasu. Do tego celu należy użyć manipulatora GEM-DXK1 lub programu Quickloader

| 33 | <ul> <li>Programowanie kodu instalatora</li> <li>Wprowadź kod instalatora (fabryczny = 456789), używając klawiszy 0 do 9 .</li> </ul>                                                                                               |
|----|----------------------------------------------------------------------------------------------------|
| rE | <ul> <li>Naciśnij dby zatwierdzić, Powtórz kod instalatora i ponownie zatwierdź klawiszem do następnej opcji.</li> <li>Naciśnij aby przejść do następnej opcji.</li> <li>Kod instalatora może składać się z 2 do 6 cyfr.</li> </ul> |

WYJŚCIE Z PROGRAMOWANIA: Programowanie wstępne zostało zakończone. Naciśnij C aby przejść do programowania adresowego. Aby całkowicie wyjść z programowania, ponownie naciśnij klawisz C.

**RESETOWANIE USTAWIEŃ:** Operacja ta jest konieczna, aby ponownie wykonać całe programowanie wstępne. Będąc w trybie programowania, naciśnij klawisz C, aby przejść do programowania adresowego. Wybierz adres 2285 (Kasowanie programu) lub

2286 (Zimy start), naciśnij 🖞, następnie 🔼 aby wyjść z programowania. Po wybraniu funkcji Zimny Start na wyświetlaczu pojawi się ikona błędu systemu, oraz sygnalizacja akustyczna. W celu wyciszenia naciśnij 🔼. Kasowanie programu (Resetowanie ustawień instalatora)

# Ta operacja wykasuje wszystkie ustawienia oprócz ustawień terminarza i opisów linii. Należy wybrać adres 2285 i nacisnąć należy wprowadzać żadnych wartości. **UWAGA:** Po skasowaniu programu należy wejść do programowania wstępnego i przeprogramować system.

#### Zimny start (Resetowanie wszystkich ustawień)

Ta operacia całkowicie kasuje ustawienia pamięci (dane instalatora, opisy linii, dane terminarza). Należy wybrać adres 2286 i nacisnąć J Nie należy wprowadzać żadnych wartości.

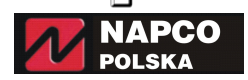

31-462 Kraków Ul. Pszona 2 tel./fax: +48 (12) 410 05 10, 412 13 12

## TRYB PROGRAMOWANIA ADRESOWEGO

Programowanie adresowe umożliwia programowanie zaawansowanych funkcji centrali w celu najlepszego dostosowania jej do wymaganych potrzeb chronionego obiektu. Programowanie wstępne umożliwia szybkie programowanie ograniczonej ilości funkcji, natomiast Programowanie adresowe umożliwia konfigurowanie pojedynczo każdej funkcji w odpowiednich adresach. Wykorzystuje ono adresy aż do 2287, w których wpisywane są odpowiednie wartości w formacie szesnastkowym.

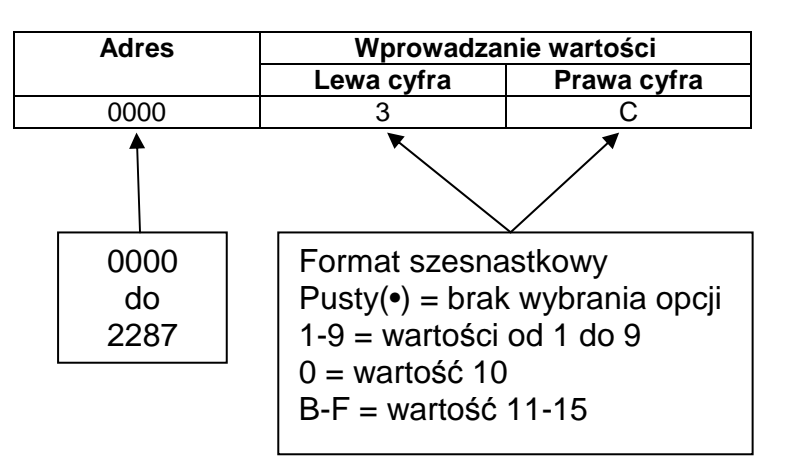

#### WEJŚCIE DO TRYBU PROGRAMOWANIA ADRESOWEGO

1. Wprowadź kod instalatora (fabrycznie: **456789)** i naciśnij klawisz

| 17 |                 |
|----|-----------------|
| H  |                 |
|    | Wprowadź numery |

- 2. Naciskaj klawisz 10 pojawienia się na wyświetlaczu cyfry 17 (Uruchom Program).
- 3. Wciśnij klawisz **11** aby wejść do trybu programowania
- 4. Wciśnij klawisz C aby wejść do trybu programowania adresowego

#### WPROWADZANIE WARTOŚCI W PROGRAMOWANIU ADRESOWYM

Będąc w trybie programowania adresowego:

- 1. Wciśnij klawisz 🗩
- 2. Wprowadź czterocyfrowy adres komórki
- 3. Wprowadź dwucyfrową wartość w formacie szesnastkowym
- 4. Wciśnij aby zatwierdzić

#### Przykład:

Aby zaprogramować czas alarmu na 30 sekund:

Wciśnij 🕒 0 7 1 2, 1 \* 4 i zatwierdź klawiszem 🖞

- Adres czasu alarmu = 0712
- 30 sekund w formacie szesnastkowym = 1E

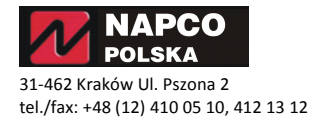

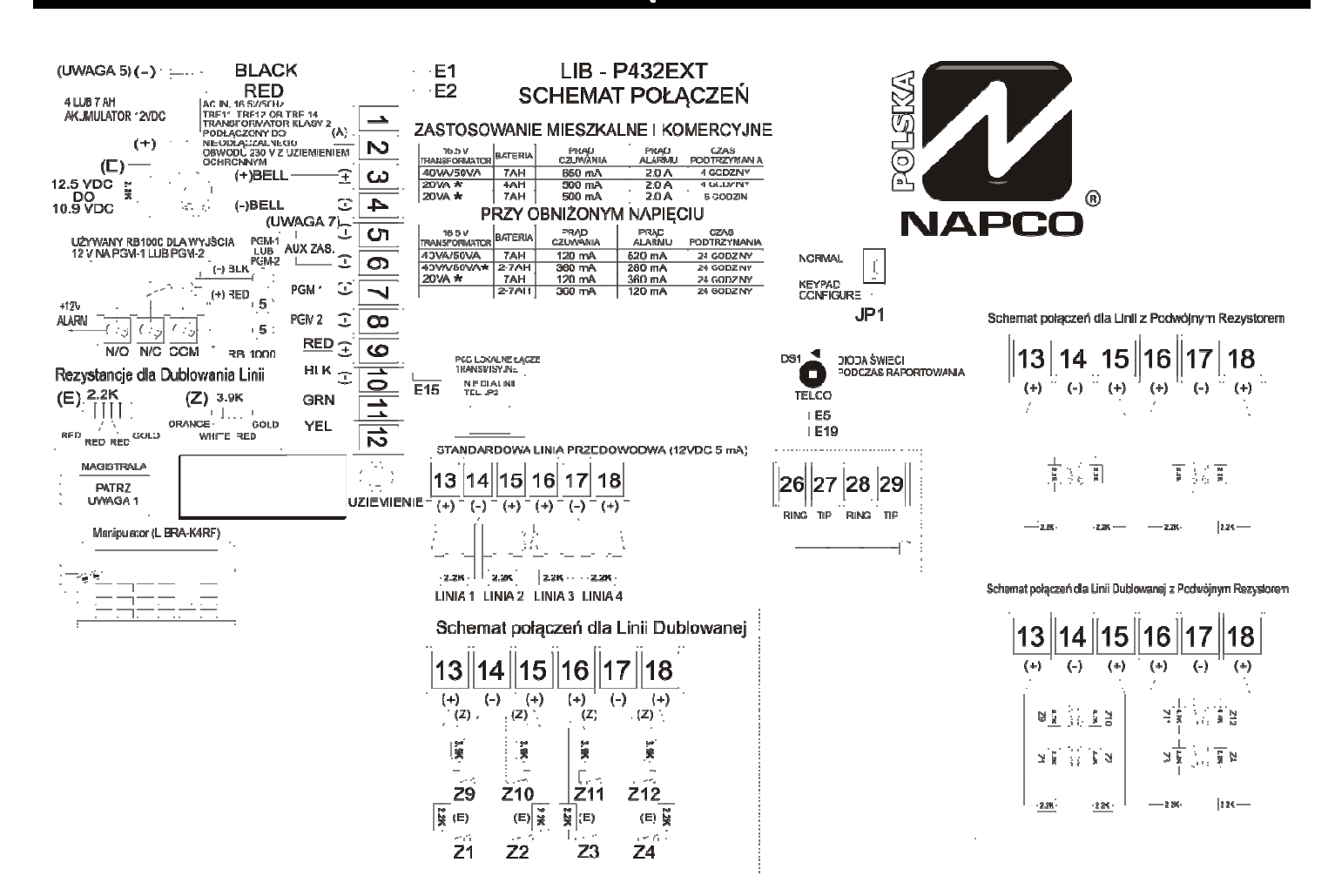

#### UWAGI:

- 1. Następujące urządzenia mogą zostać podłączone do magistrali BUS: GEM-RP1CAe2, GEMRP2ASe2, GEM-RP3DGTL, Gem-K1CA, GEM-K2AS, GEM-K3DGTL, GEM-K4, GEM-K4RF, GEM-DXRP1, GEMDXRP2, GEM-DXRP3, GEM-DXK1, GEM-DXK2, GEM-DXK3, GEM-X10, GEM-RECV8, GEM-RECV16, GEM-RECV96 RM3008.
- 2. Centrala w czasie alarmu pożarowego rozpoznaje alarm tylko z jednego detektora dla każdej z linii.
- 3. Pobór prądu centrali jest sumą prądów: manipulatorów + wyjścia AUX + wyjścia zasilania czujników pożarowych oraz wyjść PGM1 i PGM2.
- 4. Nie należy używać różnych typów czujek pożarowych.
- 5. Zalecane użycie akumulatora 12VDC 7Ah lub 12VDC 4Ah. Akumulator powinien zostać wymieniany przynajmniej raz na 5 lat.
- 6. Centrala powinna być serwisowana przez wykwalifikowanego instalatora przynajmniej raz na 3 lata
- 7. Napięcie zasilania AUX i FIRE POWER: 12,5 VDC do 11,7 VDC. Jeżeli napięcie zasilania spadnie poniżej 8,5V centrala nie będzie reagować na aktywacje czujników.
- 8. Podczas wykonywania testu okresowego należy odłączyć zasilanie AC
- 9. Przy podłączaniu i programowaniu urządzeń pożarowych odnieś się do Instrukcji Instalacji
- 10. Centrala spełnia normy instalacji EN50131-1 klasy 3, w zakresie systemu włamaniowego i napadowego.

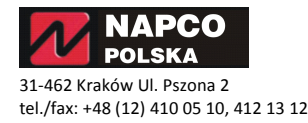

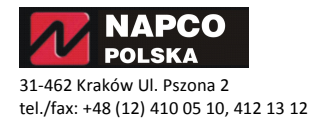